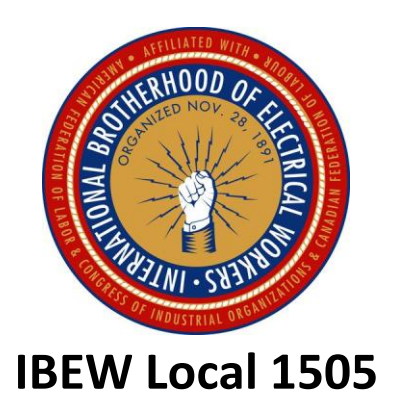

How to locate an In-Network Eye Doctor that carries ProTec Prescription Safety Glasses.

In this package On-line Instructions <u>www.VSP.com</u> Prescription Safety Glasses Authorization Form

### Step 1. Go to www.VSP.com

Step 2. Click on Find a Doctor

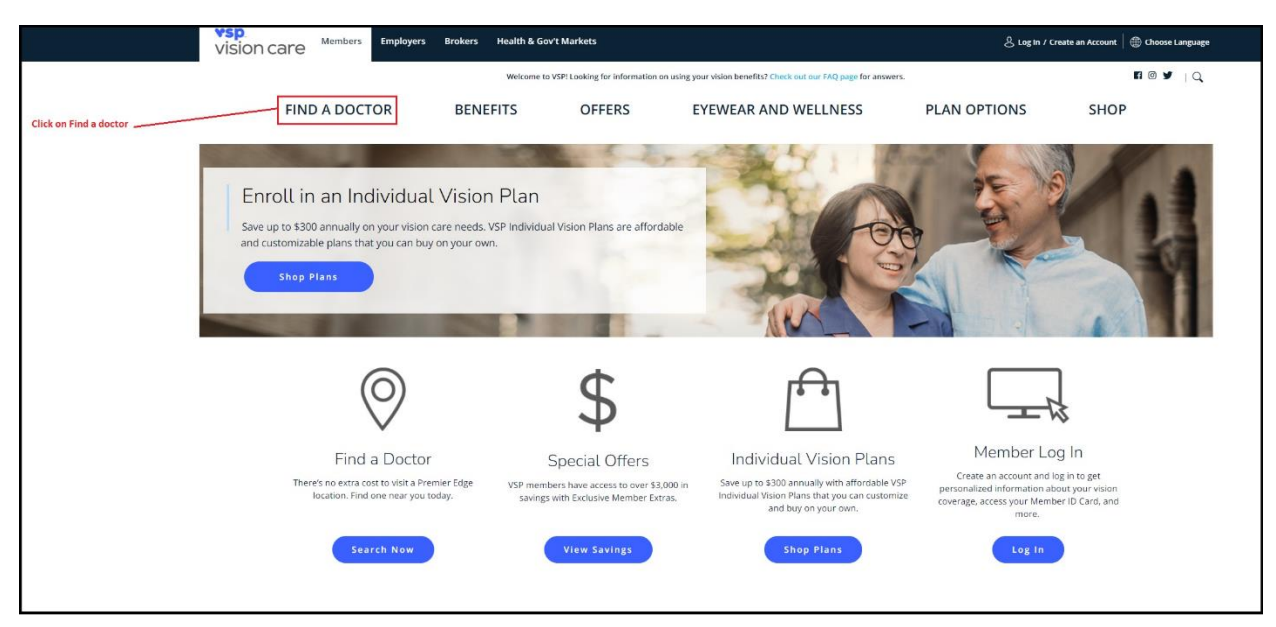

## Step 3. Put in your Zip Code and click Advanced Search

| Members                  |                                                                                                    |                                                                                                    |                                                                                                    |                                                                                                    | 은 Log In / G                                                                                   | eate an Account   🌐 Choose Language      |
|--------------------------|----------------------------------------------------------------------------------------------------|----------------------------------------------------------------------------------------------------|----------------------------------------------------------------------------------------------------|----------------------------------------------------------------------------------------------------|------------------------------------------------------------------------------------------------|------------------------------------------|
|                          |                                                                                                    | Welcome to V                                                                                                    | iers.                                                                                                    | FI @ ¥   Q                                                                                                    |                                                                                                |                                          |
| Put in you<br>click Adva | ur zip code and<br>anced Search                                                                                                    |                                                                                                    | V                                                                                                    |                                                                                                    |                                                                                                |                                          |
|                          | FIND A DOCTOR                                                                                                    | BENEFITS                                                                                                    | OFFERS                                                                                                    | EYEWEAR AND WELLNESS                                                                                                    | PLAN OPTIONS                                                                                   | SHOP                                     |
|                          | Find an Eye Doctor<br>To ensure you see an in-network eye doctor for your plan,<br><u>Create an Account or Log In</u> before you search.<br>You'll get more and save more in-network! |                                                                                                    |                                                                                                    |                                                                                                    |                                                                                                | VANCED SEARCH +                          |
|                          | Zip OR                                                                                                    | Street Address (optional)                                                                                                    |                                                                                                    | City                                                                                                    | State                                                                                          | ~                                        |
|                          | PREMIER<br>edge                                                                                                    | What is VSP Premier Edge<br>Your eyes will love the experience<br>including private practice doctors.<br>Ready to schedule your appointm<br>Select Location (optional): All<br>Select Location Type (check all tha | at a Premier Edge location<br>and retail locations nation<br>ent? Type in your ZIP code<br>Premier Edge Locations<br>t apply): | h. Available to all VSP members at no extra cost, your be<br>wide. You'll get exclusive rebates, advanced exam techn<br>and look for the orange indicator!<br>ge Private Practice | nefits go further when you visit a Premie<br>ology, a worry-free eyewear guarantee, a<br>ation | r Edge location –<br>ind more!<br>Search |

## Step 4. Click on Products

| Members |                                                                                                    | 名 Log In /                                                            | 👃 Log In / Create an Account  🌐 Choose Language |                      |                |                   |  |
|---------|----------------------------------------------------------------------------------------------------|-----------------------------------------------------------------------|-------------------------------------------------|----------------------|----------------|-------------------|--|
|         |                                                                                                    | Welcome to VSPI Looking for information on using your                 |                                                 |                      | r answers.     |                   |  |
|         | Click on Products Vision                                                                                          |                                                                       |                                                 | on care              | care           |                   |  |
|         |                                                                                                    |                                                                       |                                                 | EYEWEAR AND WELLNESS | PLAN OPTIONS   | SHOP              |  |
|         | FIND AN EYE D<br>To ensure you see an in-netwo<br>Create an Account or Log In be<br>You'll get more and save more | OCTOS<br>rk eye doctor for your (<br>ifore you search.<br>in-network! | plan,                                           |                      |                | ADVANCED SEARCH - |  |
|         | Doctor Network<br>Choice                                                                                          | ✓ Type of Doctor                                                      |                                                 | ✓ Products           | ~ Services     | ~                 |  |
|         | about doctor network                                                                                              |                                                                       |                                                 | about products       | about services |                   |  |
|         | Frame Brands                                                                                                    | V Hours & Schedu                                                      | uling                                           | ✓ Gender             | ✓ Language     | ~                 |  |
|         | Distance (in miles) 5 10                                                                                          | 25 50 100                                                             |                                                 |                      | Арріу Б        | ilters            |  |

Step 5. Select ProTec and Click Apply Filters. Once you Click Apply filters a list of Eye doctors should load on a new page.

| Members |                                                                                                    |                                                     |                                                                | 운 Log in / Cri                           | eate an Account   🌐 Choose Language |
|---------|----------------------------------------------------------------------------------------------------|-----------------------------------------------------|----------------------------------------------------------------|------------------------------------------|-------------------------------------|
| _       |                                                                                                    | Welcome to VSP! Looking for inform                  | ation on using your vision benefits? Check out our FAQ page fo | r answers.                               |                                     |
|         |                                                                                                    |                                                     | vision care                                                    | Select ProTec and<br>Click Apply Filters |                                     |
|         | FIND A DOCTOR BEN                                                                                                    | IEFITS OFFERS                                       | EYEWEAR AND WELLNESS                                           | PLAN OPTIONS                             | SHOP                                |
|         | Find an Eye Doc<br>To ensure you see an in-network eye<br><u>Create an Account</u> or Log In before y<br>You'll get more and save more in-net | tor<br>doctor for your plan,<br>ou search.<br>work! |                                                                |                                          |                                     |
| E       | DIT SEARCH +                                                                                                    |                                                     | /                                                              | CLEAR FILTERS BHIDE AD                   | VANCED SEARCH -                     |
|         | Doctor Network V                                                                                                    | Type of Doctor                                      | ✓ Products<br>1 selected                                       | × ^ Services                             | $\sim$                              |
| C       | about doctor network                                                                                                    |                                                     | □ Otis & Piper™ Eyewear                                        | about services                           |                                     |
|         | Frame Brands V                                                                                                    | Hours & Scheduling                                  | V ProTec Eyewear                                               | Language                                 | ~                                   |
| C       | Distance (in miles) 5 10 25                                                                                                    | 50 100                                              | Safety Eyewear Sports Eyewear Lew Vision Visionworks           | Apply Filt                               | ters                                |

Examples: Doctors offices Within 10 Miles of Andover Plant

| 3.3 miles away<br>Tallman Eye As<br>360 Merrimack St Ste 9<br>Lawrence, MA 01843<br>Get directions | sociates PC                         |                          | Sat 8:00 - 12:00                                                                                            | View Practice Details                   |
|----------------------------------------------------------------------------------------------------|-------------------------------------|--------------------------|----------------------------------------------------------------------------------------------------|-----------------------------------------|
|                                                                                                    | nds<br>Ir wide selection of featur  | red frame brands         |                                                                                                    | <b>\$</b> Special Offers                |
| bebe<br>Nautica                                                                                    | Dragon<br>Nike                      | Ferragamo<br>Nine West   | Lacoste                                                                                                    | Marchon NYC                             |
| 5.6 miles away<br>Appleton Eye A<br>133 Main St<br>North Reading, MA 01864<br>Get directions       | ssociates PC                        |                          | ■ 978-664-6211 Hours Mon - Tue 8:00 - 6:00 Wed 8:00 - 5:00 Thu 8:00 - 5:00 Fri 8:00 - 5:00 Sat 8:00 - 12:00 | View Practice Details                   |
| •••• Featured Frame Bran<br>Many designer brands availab                                           | nds<br>Ie. Check with this office ( | on which brands they car | ry as selections vary.                                                                                      | <b>\$</b> Premier Edge & Special Offers |
|                                                                                                    |                                     |                          |                                                                                                    |                                         |
| 5.7 miles away<br>Kenneth Belluco<br>1445 Main St Ste 4<br>Tewksbury, MA 01876<br>Get directions   | ci OD                               |                          | 978-851-3818 Hours Mon 10:00 - 5:30 Wed 10:00 - 5:30 Fri 10:00 - 5:30                                       | View Practice Details                   |
| Languages<br>∽ Featured Frame Brai<br>Use your Extra <b>\$20</b> to shop ou<br>bebe                | ាds<br>ır wide selection of featur  | red frame brands.        |                                                                                                    | \$ Special Offers                       |

### Examples: Doctor's offices Within 10 Miles of Andover Plant

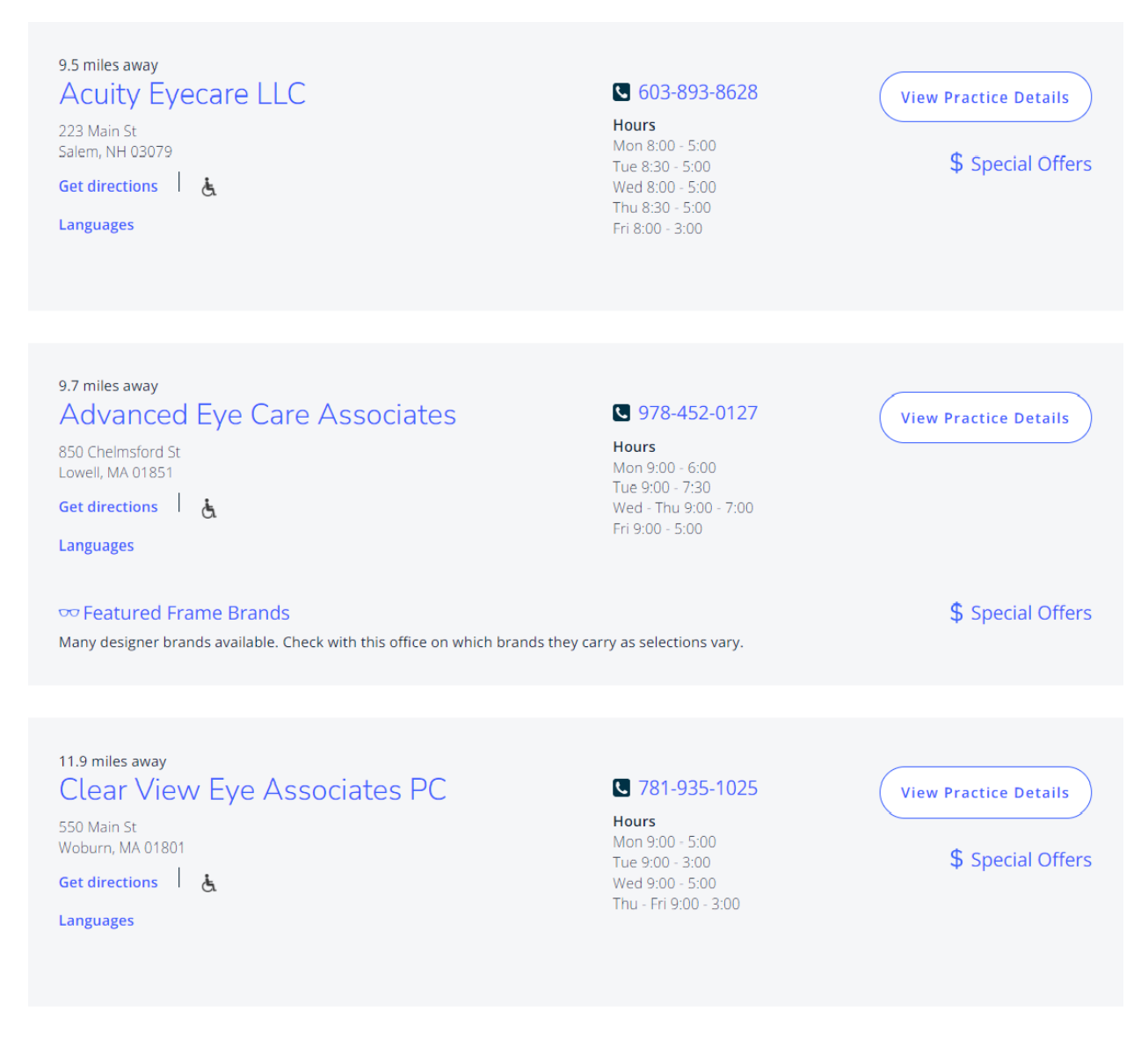

# A LOOK AT YOUR PROTEC SAFETY COVERAGE

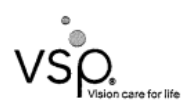

SEE HEALTHY AND LIVE HAPPY WITH HELP FROM RAYTHEON TECHNOLOGIES AND VSP.

As a VSP\* member with a ProTec Safety\* Plan, you get personalized care from a VSP network doctor at low out-of-pocket costs. Plus, your safety eyewear will meet current impact protection standards for maximum safety.

VALUE AND SAVINGS YOU LOVE. Save on eyewear and eye care when you see a VSP network doctor.

PROVIDER CHOICES YOU WANT. It's easy to find a nearby in-network doctor. Visit **vsp.com** to find the eye doctor who's right for you.

USING YOUR BENEFIT IS EASY. Create an account on **vsp.com** to view your in-network coverage and find the eye doctor who's right for you. At your appointment just tell them you have VSP—that's it!

PROVIDER NETWORK: VSP Signature EFFECTIVE DATE: 01/01/2022

| BENEFIT                  | DESCRIPTION                                                                                                    | COPAY                               |  |  |  |  |
|--------------------------|----------------------------------------------------------------------------------------------------|-------------------------------------|--|--|--|--|
| YOU                      | R COVERAGE WITH A VSP PROVIDE                                                                                                    | R                                   |  |  |  |  |
| EXAM*                    | <ul> <li>Comprehensive eye exam,<br/>determines your needs for eye<br/>protection at work</li> <li>Every calendar year</li> </ul>                                                                                                    | \$0 for exam<br>and glasses         |  |  |  |  |
| PRESCRIPTION SA          | FETY GLASSES                                                                                                    |                                     |  |  |  |  |
| FRAME                    | Fully covered when you<br>choose a safety frame from<br>your VSP network doctor's<br>ProTec collection, or online<br>ProTec catalog<br>Certified according to ANSI<br>requirements<br>Every other calendar year                                                                                                    | Combined with exam                  |  |  |  |  |
| LENSES                   | <ul> <li>Certified according to the ANSI<br/>(American National Standards<br/>Institute) requirements</li> <li>Every other calendar year</li> </ul>                                                                                                    | Combined<br>with exam               |  |  |  |  |
| LENS<br>ENHANCEMENTS     | <ul> <li>Average savings of 40% on other lens enhancements</li> <li>Every other calendar year</li> </ul>                                                                                                    | N/A                                 |  |  |  |  |
| REPAIR/<br>REPLACEMENT** | Frame: Repair or replacement<br>of a damaged or broken frame.<br>A frame will only be replaced if<br>the cost of repairing the frame<br>exceeds the cost of a<br>replacement. A replacement<br>frame is fully covered if chosen<br>from your VSP doctor's ProTec<br>Eyewear collection.     Every other calendar year     Lenses: Repair or replacement<br>of your standard lenses if they<br>are damaged or broken     Every other calendar year |                                     |  |  |  |  |
|                          | Glasses and Sunglasses<br>• 30% savings on additional glasses and<br>sunglasses, including lens enhancements, from<br>the same VSP provider on the same day as your<br>WellVision Exam. Or get 20% from any VSP<br>provider within 12 months of your last<br>WellVision Exam.                                                                                                    |                                     |  |  |  |  |
| EXTRA<br>SAVINGS         | Routine Retinal Screening<br>• No more than a \$39 copay on routine retinal<br>screening as an enhancement to a WellVision<br>Exam                                                                                                    |                                     |  |  |  |  |
|                          | <ul> <li>Laser Vision Correction</li> <li>Average 15% off the regular price<br/>promotional price; discounts only<br/>contracted facilities.</li> </ul>                                                                                                    | e or 5% off the<br>y available from |  |  |  |  |

### Keep your eyes safe with VSP.

Contact us to find a doctor who carries safety eyewear.

#### 888.426.3937 or vsp.com

Classification: Restricted

©2021 Vision Service Plan, All rights reserved, VSP, VSP Vision core for life, and ProTec Safety are registered trademarks of Vision Service Plan. All other brands or marks are the property of their respective owners. 96393 VCCM \*Exam may be covered under routine plan,

\*\* Benefits for lens and frame repair or replacement will be limited to the same frequencies as the ProTec Safety plan benefits listed above.

## RAYTHEON TECHNOLOGIES PROTEC EYEWEAR AUTHORIZATION FORM

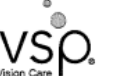

Raytheon Technologies

#### EMPLOYEE INSTRUCTIONS

- Have your manager/supervisor complete the section titled, "To Be Completed by The Manager/Supervisor". (Your manager/supervisor must sign the form.)
- Make an appointment with a VSP\* network doctor. Tell them you're making an appointment for safety eyewear. If you need to locate a VSP in-network doctor, visit vsp.com or call 888.426.3937.
- 3. If your location has an on-site medical clinic with a ProTec Safety Frame Kit, you can preview the covered frames and indicate your selection in the space noted at the bottom of this form.
- 4. At your appointment, give this completed and signed form to your VSP doctor.

PROVIDER INSTRUCTIONS

- 1. Get authorization and access eligible plans two ways:
  - Online: Visit eyefinity.com and select Get Authorization & Check Eligibility.
  - Phone: Call VSP at 800.615.1883.
- 2. Collect this completed and signed ProTec Safety Eyewear Authorization Form from the patient during their visit. (The patient must provide this completed and signed authorization form to receive safety services and materials.)
- 3. Keep a copy of this signed authorization form in the patient's file.

| ТΟ | ΒE | COMPL | ETED | BΥ | THE | MANA | GER/ | /SUP | ERV | ISOR |
|----|----|-------|------|----|-----|------|------|------|-----|------|
|----|----|-------|------|----|-----|------|------|------|-----|------|

| Employer Raytheon Technologies                                                                                                    | MARKAWAY JOLEN TO THE STREET STREET       | Group Number 12099251            |  |  |  |  |  |
|----------------------------------------------------------------------------------------------------|-------------------------------------------|----------------------------------|--|--|--|--|--|
| Employee Name                                                                                                    | nm/yy)                                    |                                  |  |  |  |  |  |
| Manager/Supervisor Name (Please print)                                                                                                    |                                           |                                  |  |  |  |  |  |
| Manager/Supervisor Signature (Required)                                                                                                    |                                           |                                  |  |  |  |  |  |
| □ Check this box if permanently affixed                                                                                                    | d side shields are required               | l by your site.                  |  |  |  |  |  |
| TO BE COMPLETED BY THE MANAGER                                                                                                    | TO BE COMPLETED BY THE MANAGER/SUPERVISOR |                                  |  |  |  |  |  |
| Manager/Supervisor: Check this box                                                                                                    | to authorize repair/replac                | cement of broken safety glasses. |  |  |  |  |  |
| ProTec Eyewear* Frame Selected:                                                                                                    |                                           |                                  |  |  |  |  |  |
| Model/Number                                                                                                    | Eye Size                                  | Color                            |  |  |  |  |  |
|                                                                                                    |                                           |                                  |  |  |  |  |  |
|                                                                                                    |                                           |                                  |  |  |  |  |  |
| ©2021 Vision Service Plan. All rights reserved.<br>VSP and ProTec Eyeweer are registered trademarks of Vision Service Plan. All other brands or marks are the property of their respective owners. 97379 VCEE |                                           |                                  |  |  |  |  |  |
|                                                                                                    |                                           |                                  |  |  |  |  |  |